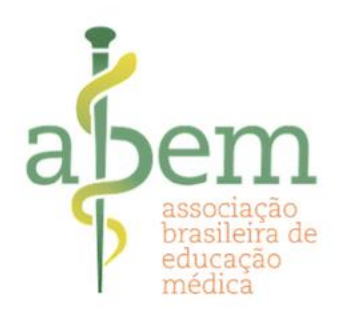

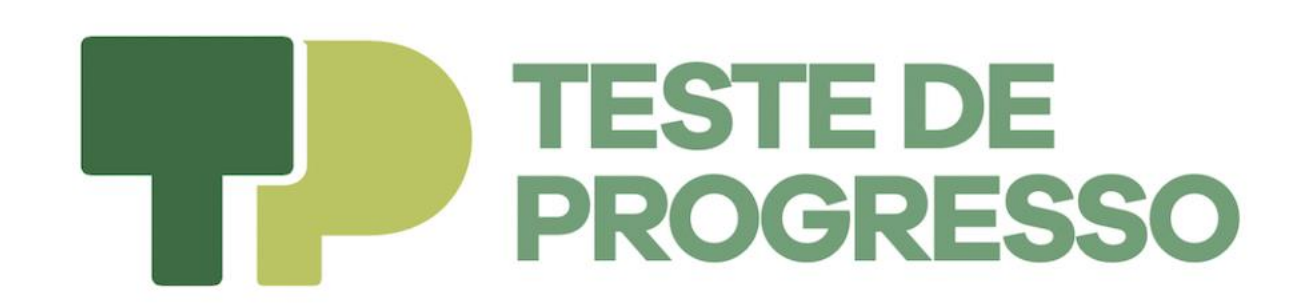

#### **INSTRUÇÕES PARA REALIZAÇÃO DA PROVA ONLINE**

- 1. Validação dos dados
- 2. Roteiro para a Prova
- 3. Prova on-line
- **3.1 Instalação Safe Exam Browser**
- 3.2 Instalação Configuração SEB
- 4. Consultar Desempenho

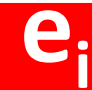

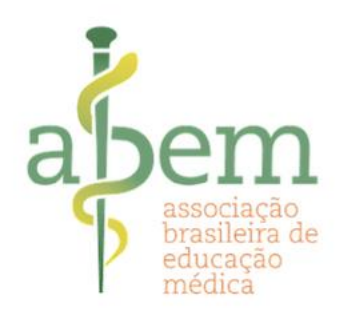

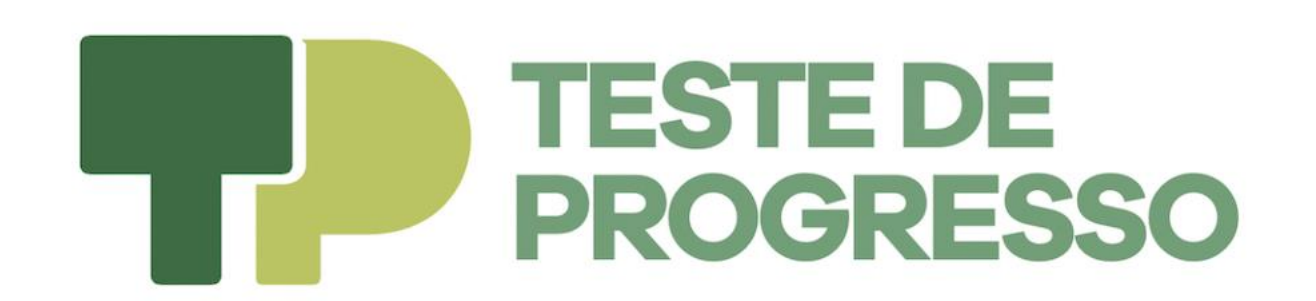

#### INSTRUÇÕES PARA REALIZAÇÃO DA PROVA ONLINE

1. Validação dos dados

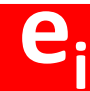

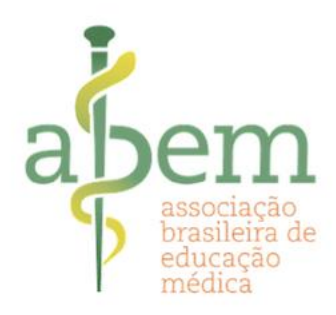

### Acessar o link: <a href="https://website.abem-educmed.org.br/">https://website.abem-educmed.org.br/</a>

#### Teste de Progresso Nacional 2021

O Teste de Progresso (TP), projeto de sucesso que muito tem contribuído para os processos de avaliação institucionais e dos discentes que o realizam ao longo dos últimos anos, já é realizado por mais de 100 escolas (mais de 30% das escolas médicas do país), reunidas em 12 consórcios regionais. Aos Alunos a Edudata informa que qualquer tipo de informação pessoal recolhida no momento do cadastro (nome, e-mail, dados pessoais e outros) será utilizada exclusivamente para esta avaliação e será encaminhada somente à instituição de ensino que nos contratou. Somente a sua faculdade e você terão acesso aos seus dados.

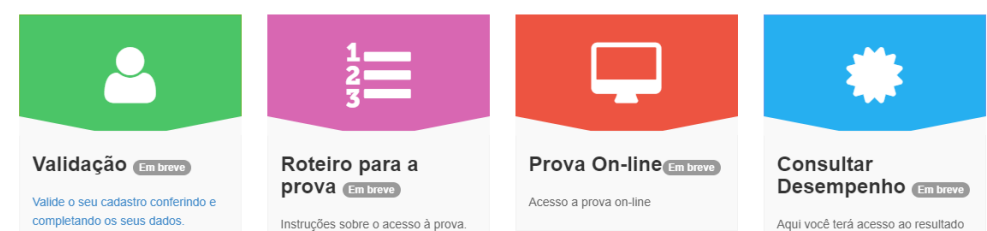

Aqui você terá acesso ao resultado da prova e o seu desempenho.

O Teste de Progresso situa o estudante em seu processo evolutivo de ensino-aprendizagem e permite à instituição realizar o diagnóstico de suas deficiências

ao longo da estrutura curricular.

- Profa. Angelica Maria Bicudo, et al. -

0000

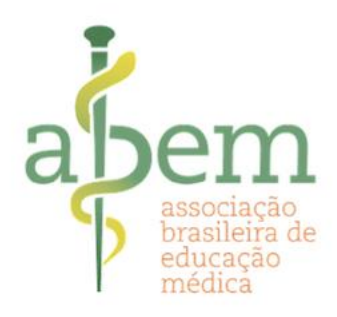

#### Teste de Progresso Nacional 2021

O Teste de Progresso (TP), projeto de sucesso que muito tem contribuido para os processos de avaliação institucionais e dos discentes que o realizam ao longo dos últimos anos, já é realizado por mais de 100 escolas (mais de 30% das escolas médicas do país), reunidas em 12 consóricios regionais. Aos Alunos a Edudata informa que qualquer tipo de informação pessoai recolhida no momento do cadastro (nome, e-mail, dados pessoais e outros) será utilizada exclusivamente para esta avaliação e será encaminhada somente à instituição de ensino que nos contratou. Somente a sua faculdade e você terão acesso aos seus dados.

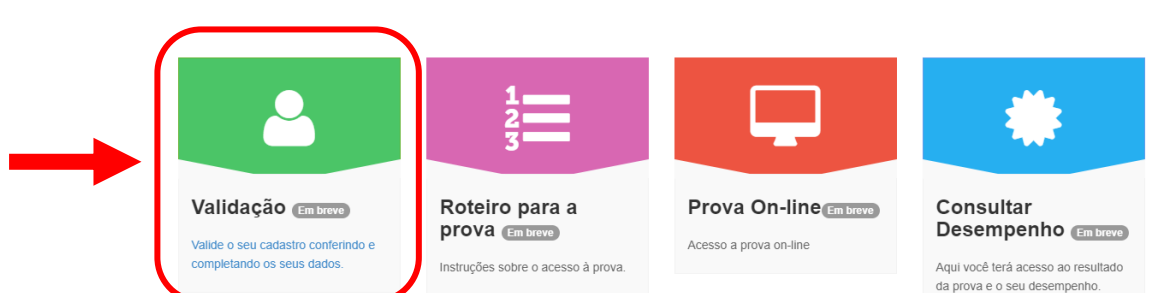

O Teste de Progresso situa o estudante em seu processo evolutivo de ensino-aprendizagem e permite à instituição realizar o diagnóstico de suas deficiências

ao longo da estrutura curricular.

- Profa. Angelica Maria Bicudo, et al. -

0000

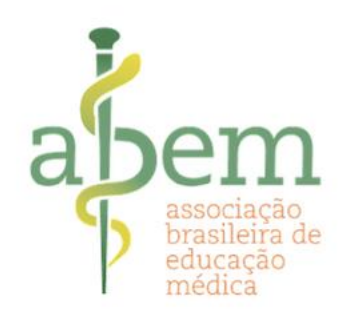

Digite seu CPF (SOMENTE NÚMEROS) e sua data de nascimento para validação.

| Grupo Nacion<br>(Ac                | nal de Consórcios - Teste de Progresso 2021<br>esso disponível aos Alunos informados pelas Faculdades)<br>Primeiro Acesso |
|------------------------------------|----------------------------------------------------------------------------------------------------|
|                                    | Validar suas informações                                                                                                  |
| Digite seu CPF (sem ponto nem traç | 0)                                                                                                    |
| 99999999999                        |                                                                                                    |
| Digite sua Data de Nascimento      |                                                                                                    |
| dd/mm/aaaa                         |                                                                                                    |
|                                    | Enviar                                                                                                    |

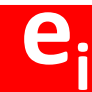

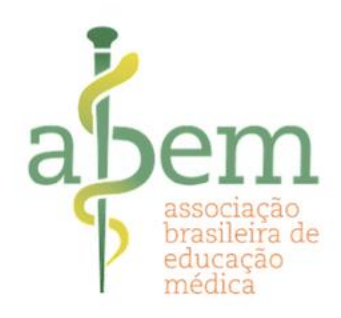

#### **TESTE DE PROGRESSO NACIONAL 2021**

item TESTE DE PROGRESSO C;

Grupo Nacional de Consórcios - Teste de Progresso 2021

Verifique e confirme os seus dados:

|                       |   | Ano/Semest        | re                                  |
|-----------------------|---|-------------------|-------------------------------------|
|                       |   | 06                |                                     |
|                       |   | E-mail *          |                                     |
|                       |   | teste@edudata.com | m.br                                |
|                       | I | Senha *           |                                     |
|                       |   |                   |                                     |
| confirme seus dados e |   | Exibir senha      | Necessário possuir 8 (oito) digitos |
| salve as alterações   |   | 🥰 Salvar          | 🗶 Cancelar                          |
| efetuadas.            |   |                   | Copyright (c) 2021                  |

Copyright (c) 2021 C Educiata Informática Todos direitos reservados.

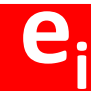

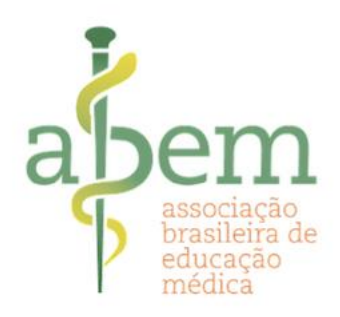

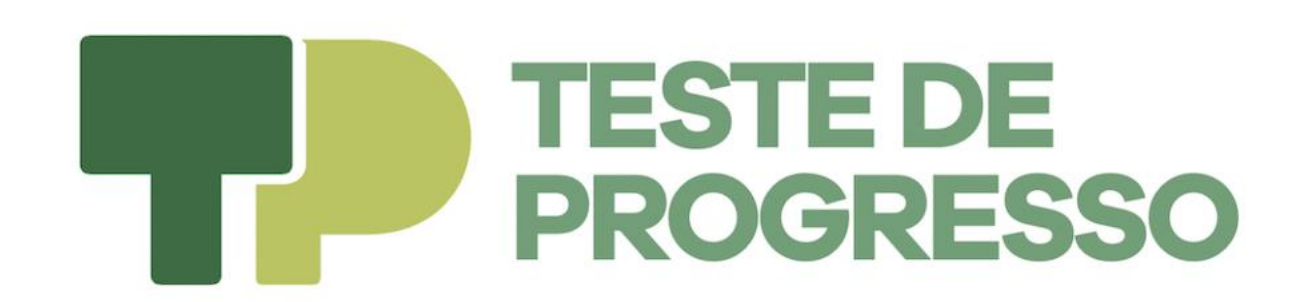

#### **INSTRUÇÕES PARA REALIZAÇÃO DA PROVA ONLINE**

2. Roteiro para a Prova

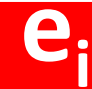

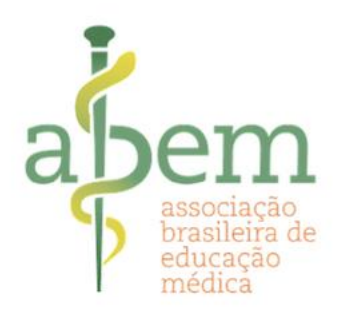

#### Teste de Progresso Nacional 2021

O Teste de Progresso (TP), projeto de sucesso que muito tem contribuido para os processos de avaliação institucionais e dos discentes que o realizam ao longo dos últimos anos, já é realizado por mais de 100 escolas (mais de 30% das escolas médicas do país), reunidas em 12 consórcios regionais. Aos Alunos a Edudata informa que qualquer tipo de informação pessoal recolhida no momento do cadastro (nome, e-mail, dados pessoals e outros) será utilizada exclusivamente para esta avaliação e será encaminhada somente à instituição de ensino que nos contratou. Somente a sua faculdade e você terão acesso aos seus dados.

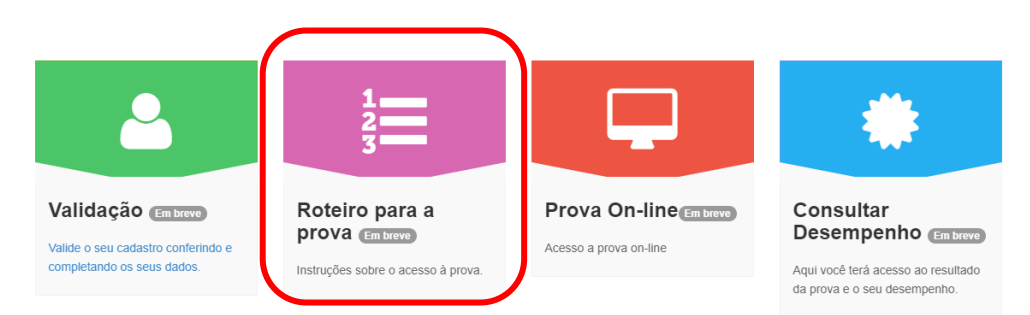

O Teste de Progresso situa o estudante em seu processo evolutivo de ensino-aprendizagem e permite à instituição realizar o diagnóstico de suas deficiências

ao longo da estrutura curricular.

- Profa. Angelica Maria Bicudo, et al. -

0000

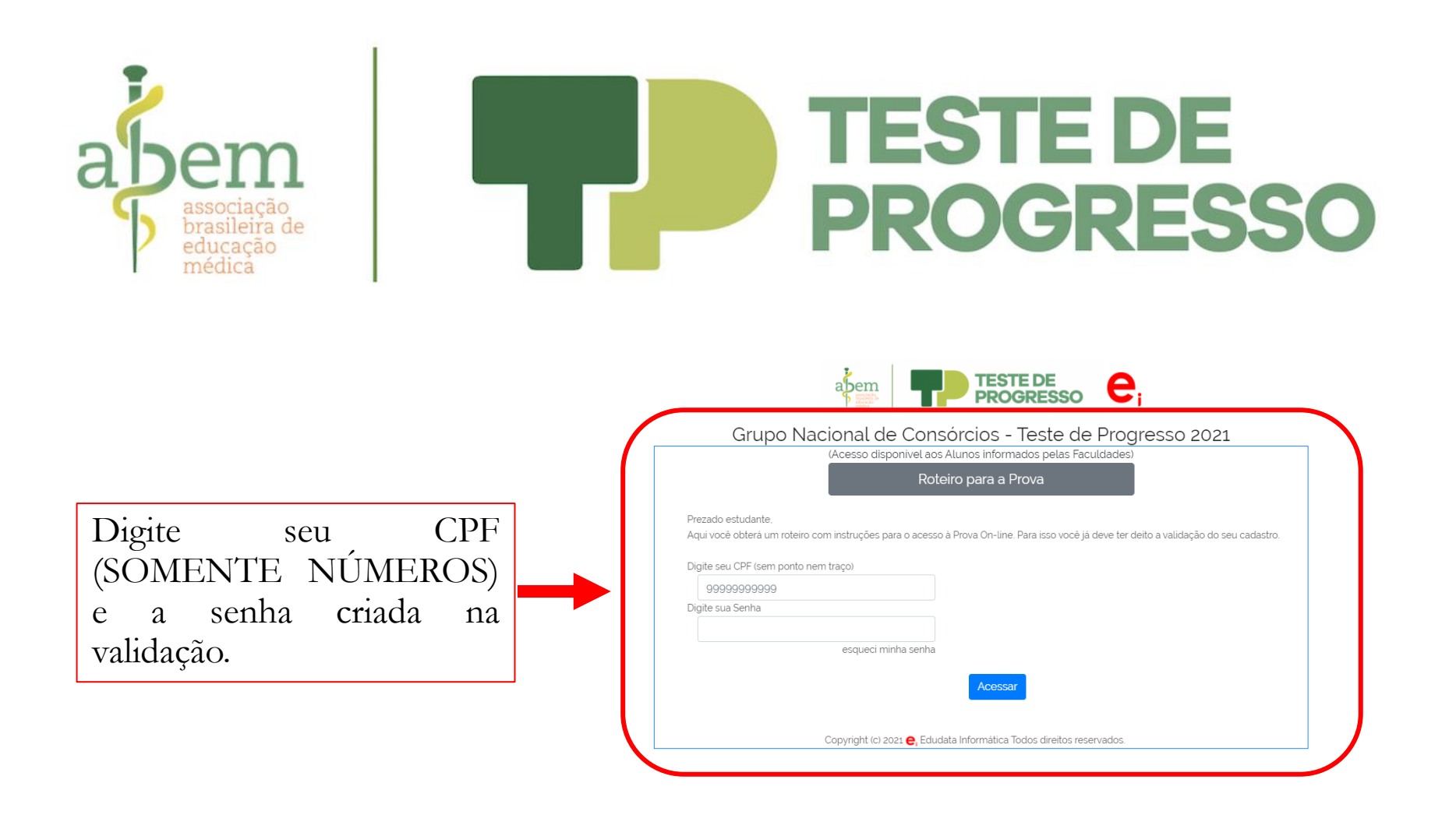

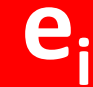

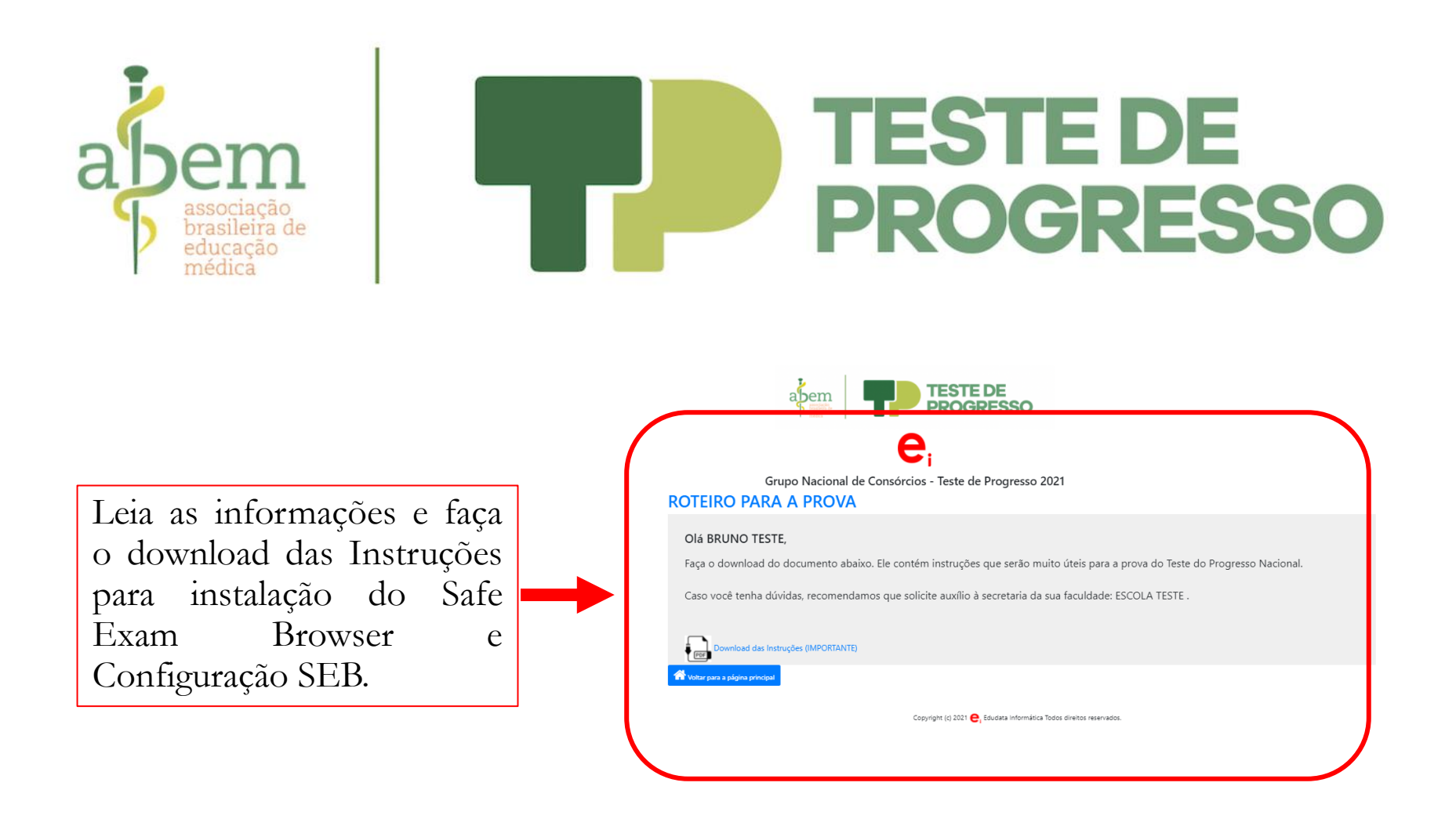

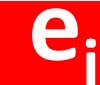

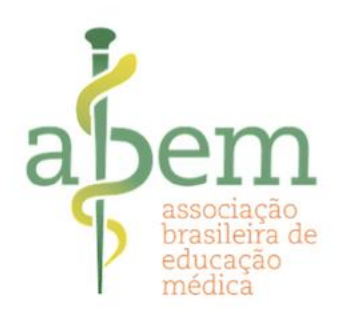

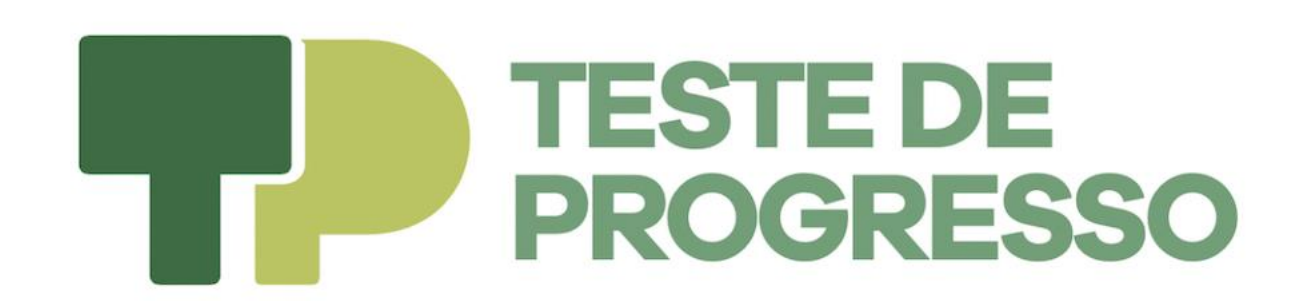

#### **INSTRUÇÕES PARA REALIZAÇÃO DA PROVA ONLINE**

- **3. Prova on-line**
- **3.1 Instalação Safe Exam Browser**

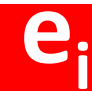

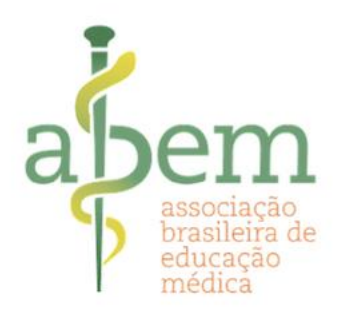

#### Teste de Progresso Nacional 2021

O Teste de Progresso (TP), projeto de sucesso que muito tem contribuido para os processos de avaliação institucionais e dos discentes que o realizam ao longo dos últimos anos, já é realizado por mais de 100 escolas (mais de 30% das escolas médicas do país), reunidas em 12 consórcios regionais. Aos Alunos a Edudata informa que qualquer tipo de informação pessoal recolhida no momento do cadastro (nome, e-mail, dados pessoals e outros) será utilizada exclusivamente para esta avaliação e será encaminhada somente à instituição de ensino que nos contratou. Somente a sua faculdade e você terão acesso aos seus dados.

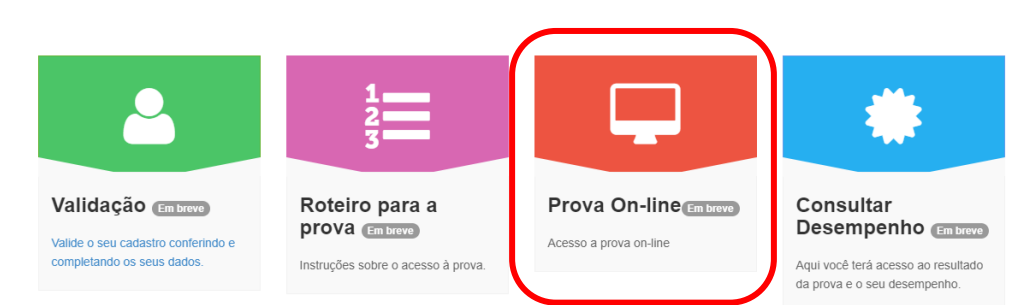

O Teste de Progresso situa o estudante em seu processo evolutivo de ensino-aprendizagem e permite à instituição realizar o diagnóstico de suas deficiências

ao longo da estrutura curricular.

- Profa. Angelica Maria Bicudo, et al. -

0000

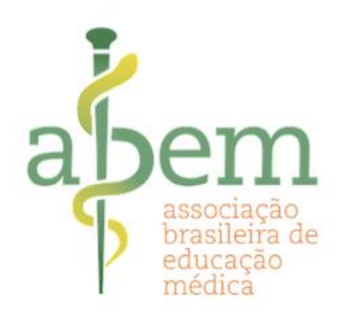

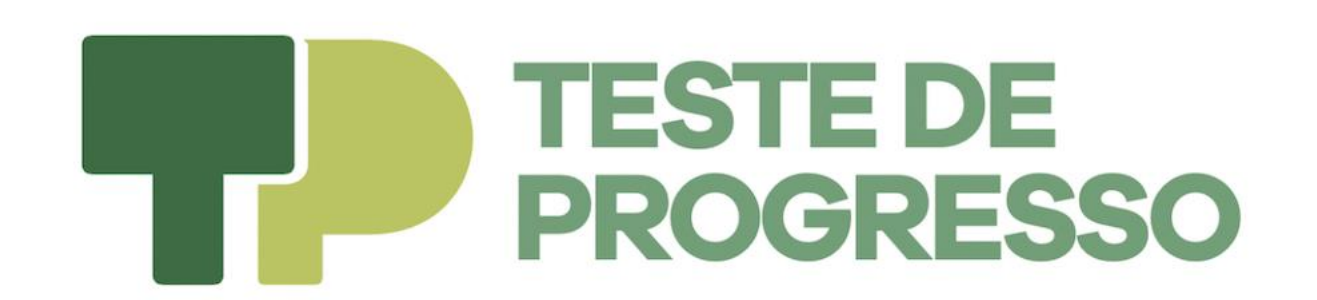

# **Importante:** A instalação do Safe Exam Browser deve ser feita até o dia 30/09.

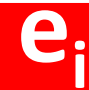

| associação<br>brasileira de<br>educação<br>médica                        | TESTE DE<br>PROGRESSO |
|--------------------------------------------------------------------------|-----------------------|
| Digite seu CPF<br>(SOMENTE NÚMEROS)<br>e a senha criada na<br>validação. | <image/>              |

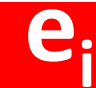

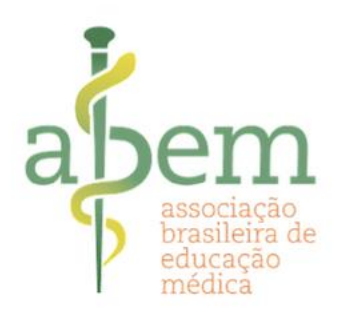

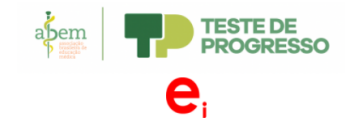

Grupo Nacional de Consórcios - Teste de Progresso 2021

#### **PROVA ON-LINE**

Faça o download do Safe Exam Browser.

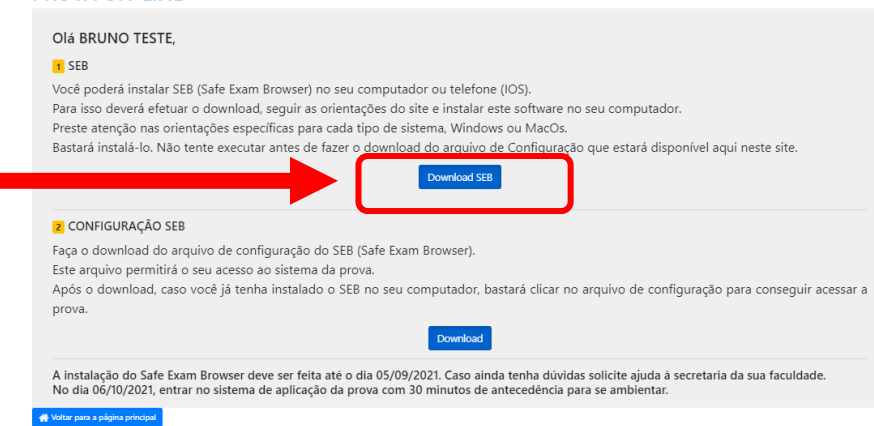

Copyright (c) 2021 😑 Edudata Informática Todos direitos reservados.

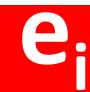

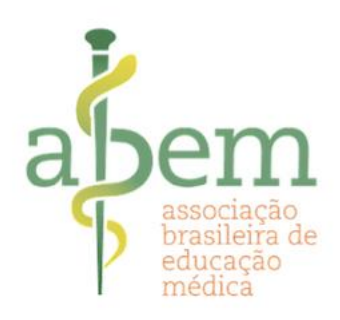

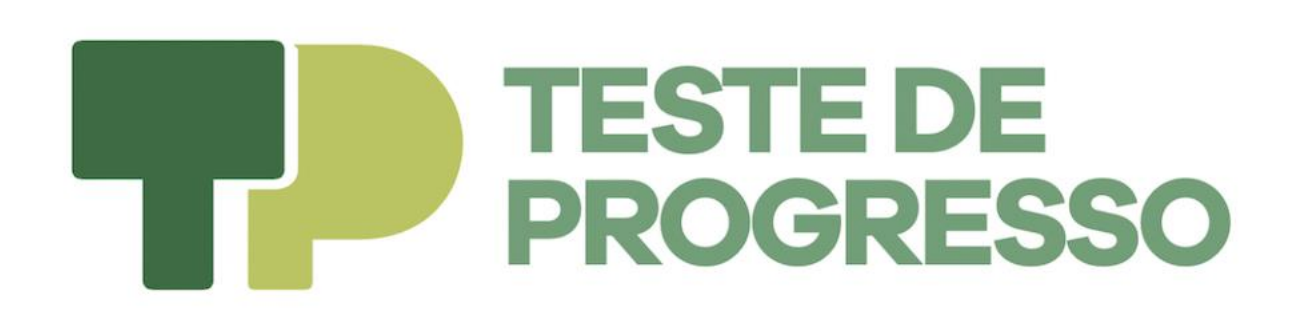

Selecione a opção correspondente às configurações do seu computador ou celular.

#### Windows Legacy

#### macOS

Safe Exam Browser 2.4.1 for Windows

Safe Exam Browser 2.4.1 for Windows 7, 8.1 and 10

Safe Exam Browser 2.2.2 for macOS

Current version of Safe Exam Browser for macOS 10.15, 10.14, 10.13, 10.12, 10.11 (limited support for 10.10, 10.9, 10.8° and 10.7°)

iOS

SafeExamBrowser 3.0 for iOS in the App Store

Current version of SafeExamBrowser for iOS 11 and newer

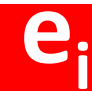

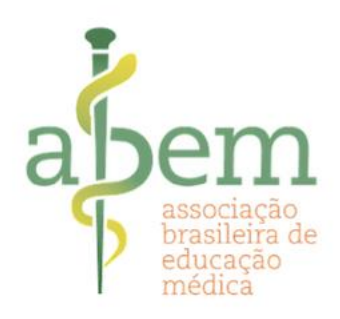

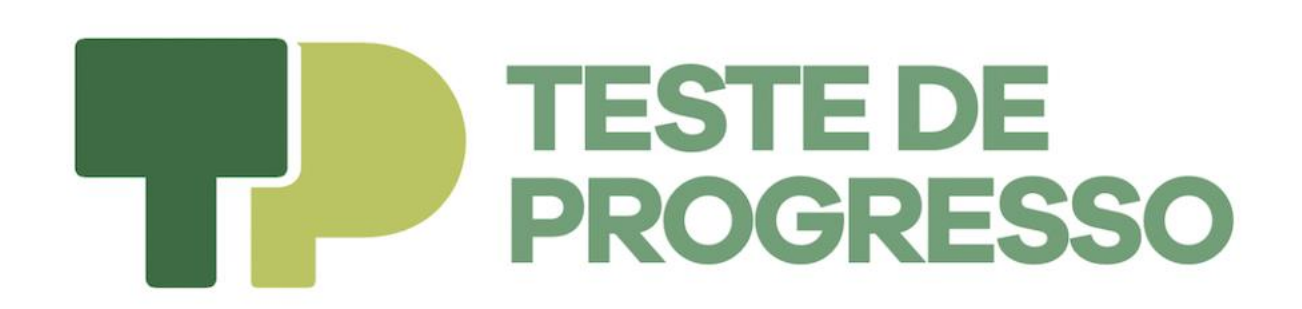

#### Instalação para o Sistema Windows

Você verá a tela abaixo e o download do arquivo será feito automaticamente.

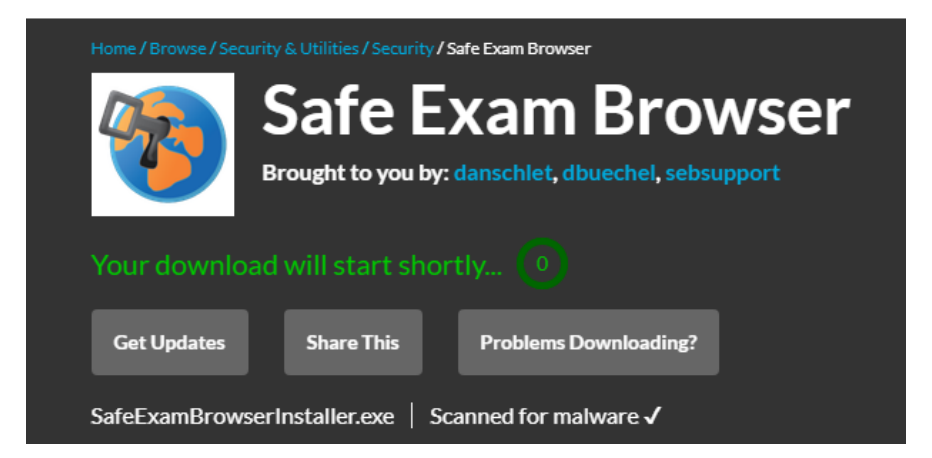

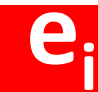

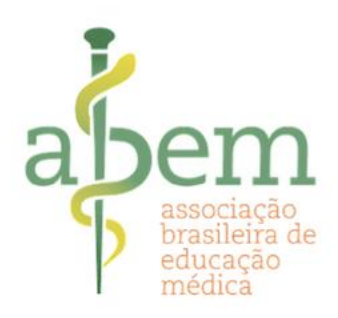

### **TESTE DE PROGRESSO NACIONAL 2021**

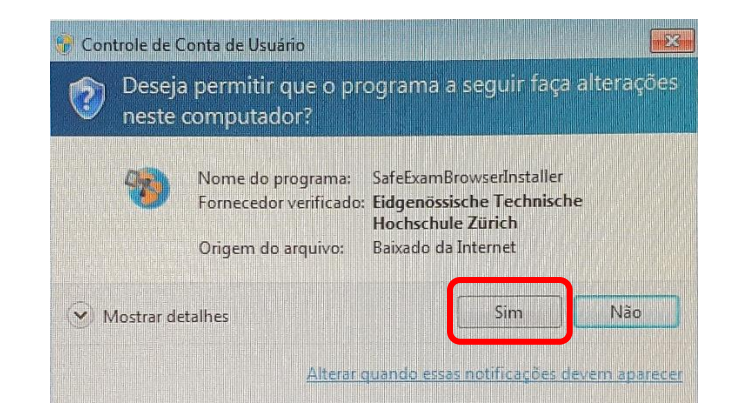

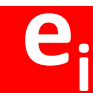

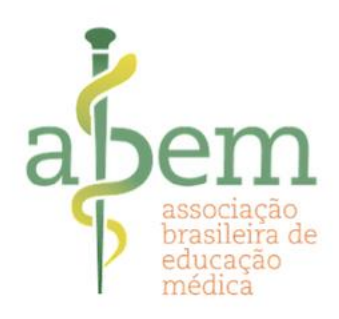

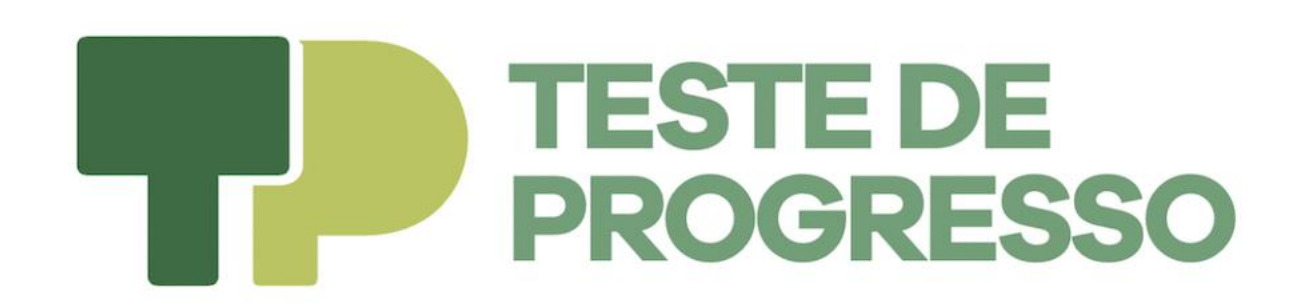

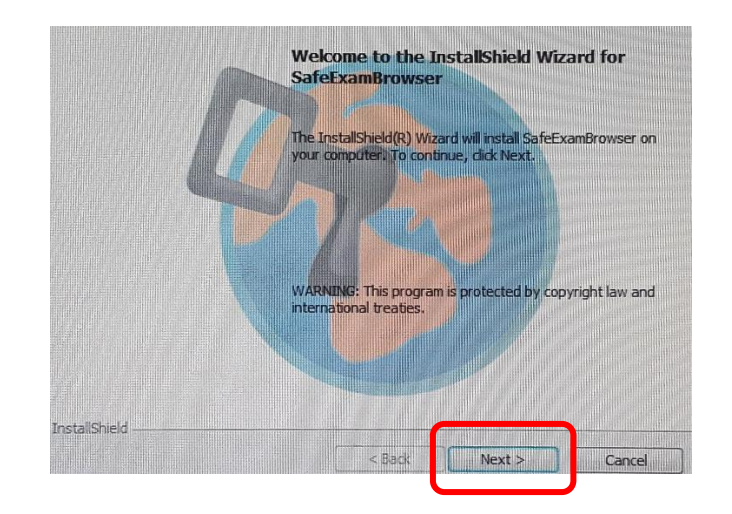

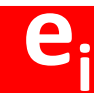

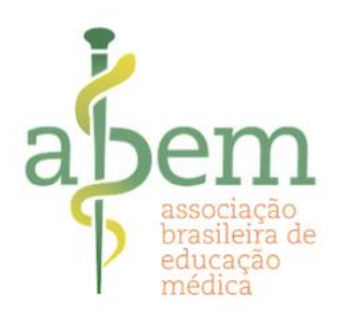

### **TESTE DE PROGRESSO NACIONAL 2021**

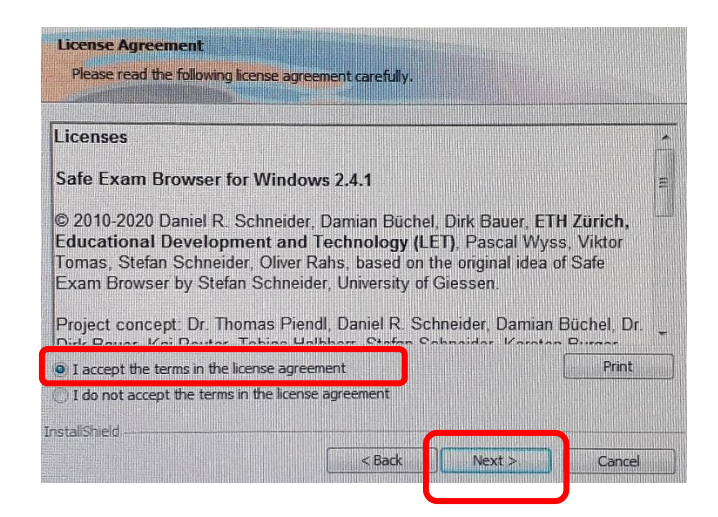

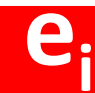

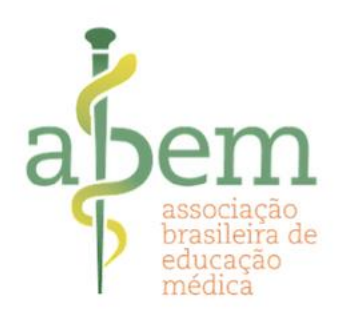

### **TESTE DE PROGRESSO NACIONAL 2021**

| If you want to rev<br>wizard. | iew any of your ins | stallation settings, dic | k Back. Click Cancel | to exit the |
|-------------------------------|---------------------|--------------------------|----------------------|-------------|
| Current Settings:             |                     |                          |                      |             |
|                               |                     |                          |                      |             |
|                               | :<br>               | -Description 1           |                      |             |
| C; program Hi                 | es (xoo) Saleexan   | ום מאצפו ק               |                      |             |
|                               |                     |                          |                      |             |
|                               |                     |                          |                      |             |

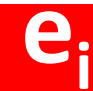

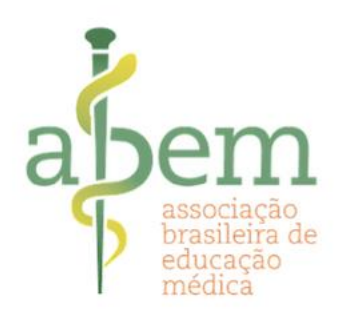

### **TESTE DE PROGRESSO NACIONAL 2021**

Siga as instruções para a instalação do SEB.

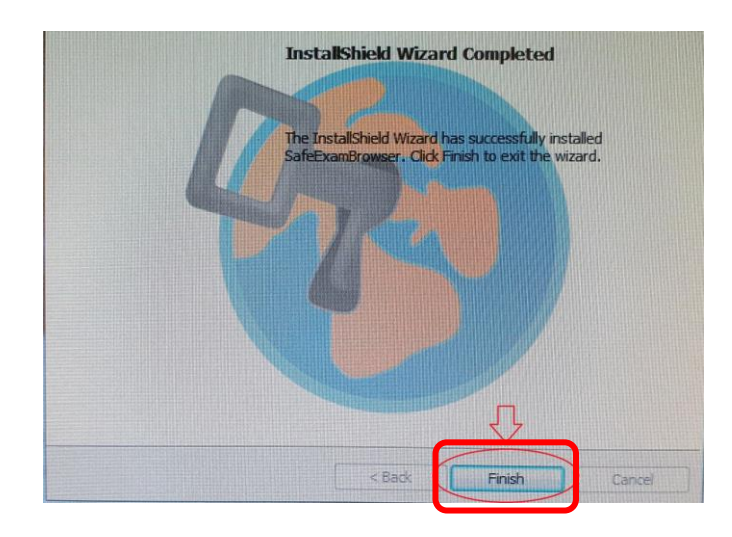

O SEB encontra-se instalado em seu computador.

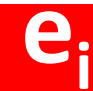

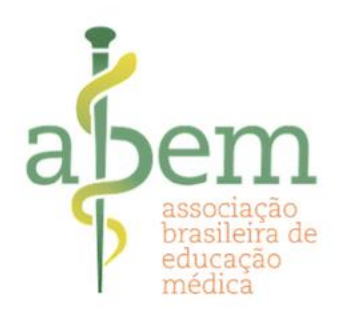

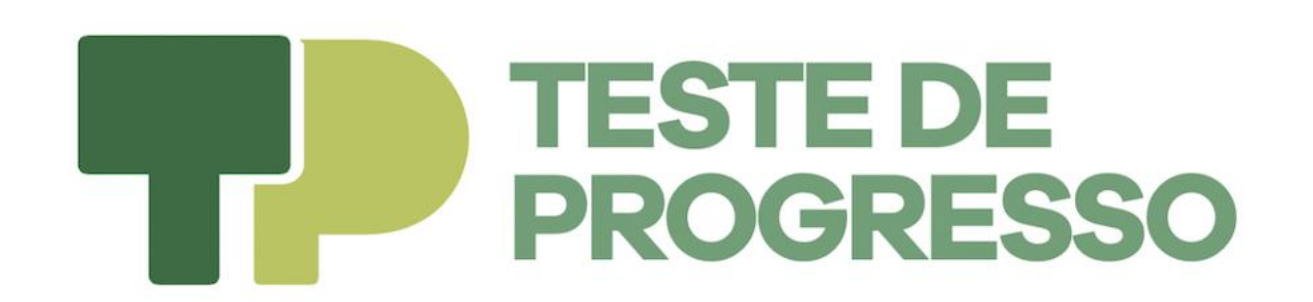

#### **INSTRUÇÕES PARA REALIZAÇÃO DA PROVA ONLINE**

- 3. Prova on-line
- 3.2 Instalação Configuração SEB

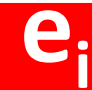

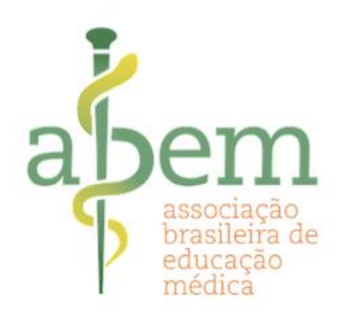

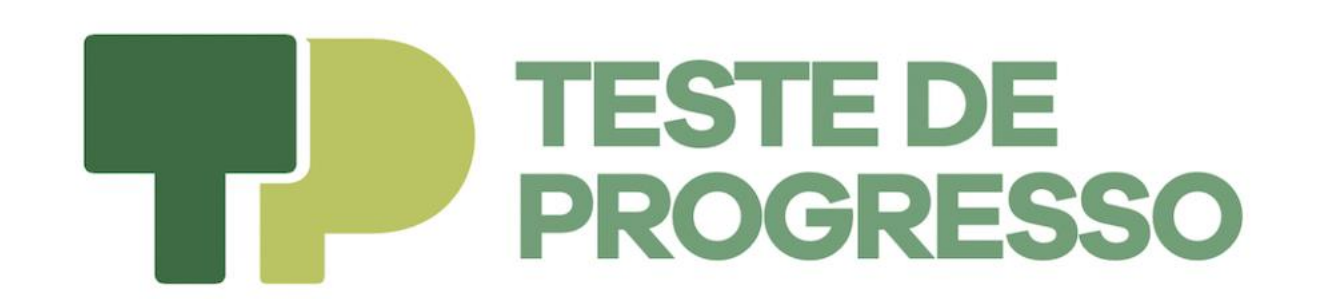

#### Importante: Este programa será funcional apenas após a instalação do Safe Exam Browser

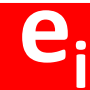

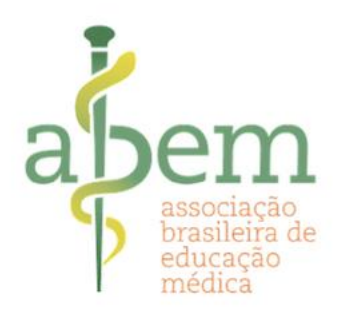

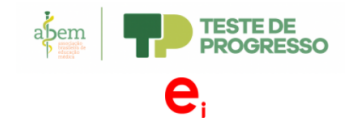

Grupo Nacional de Consórcios - Teste de Progresso 2021

#### **PROVA ON-LINE**

Olá BRUNO TESTE,

#### 1 SEB

Você poderá instalar SEB (Safe Exam Browser) no seu computador ou telefone (IOS). Para isso deverá efetuar o download, seguir as orientações do site e instalar este software no seu computador. Preste atenção nas orientações específicas para cada tipo de sistema, Windows ou MaCOS. Rastará instál-lo Não tente executar antes de fazer o download do arquivo de Configuração que estará disponível aqui neste si

Faça o download da Configuração SEB.

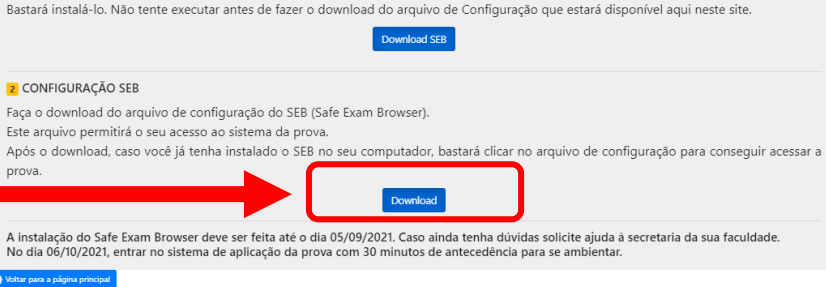

Copyright (c) 2021 😋 Edudata Informática Todos direitos reservados.

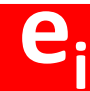

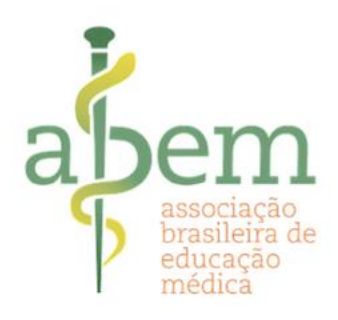

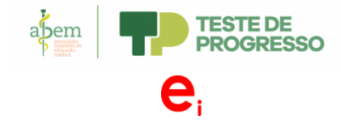

Grupo Nacional de Consórcios - Teste de Progresso 2021

#### **PROVA ON-LINE**

Olá BRUNO TESTE,

#### 1 SEB

Você poderá instalar SEB (Safe Exam Browser) no seu computador ou telefone (IOS).

Para isso deverá efetuar o download, seguir as orientações do site e instalar este software no seu computador.

Preste atenção nas orientações específicas para cada tipo de sistema, Windows ou MacOs.

Bastará instalá-lo. Não tente executar antes de fazer o download do arquivo de Configuração que estará disponível aqui neste site.

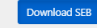

#### CONFIGURAÇÃO SEB

Faça o download do arquivo de configuração do SEB (Safe Exam Browser).

Este arquivo permitirá o seu acesso ao sistema da prova.

Após o download, caso você já tenha instalado o SEB no seu computador, bastará clicar no arquivo de configuração para conseguir acessar a prova.

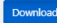

A instalação do Safe Exam Browser deve ser feita até o dia 05/09/2021. Caso ainda tenha dúvidas solicite ajuda à secretaria da sua faculdade. No dia 06/10/2021, entrar no sistema de aplicação da prova com 30 minutos de antecedência para se ambientar.

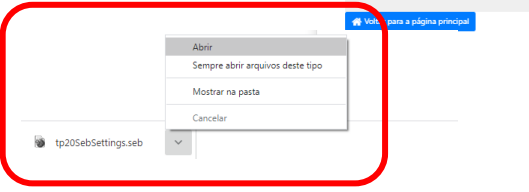

Copyright (c) 2021 😑 Edudata Informática Todos direitos reservados.

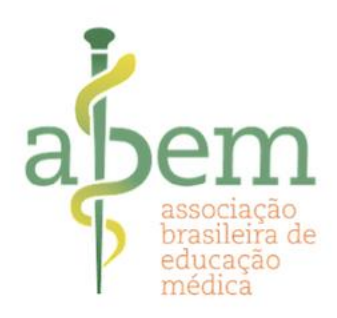

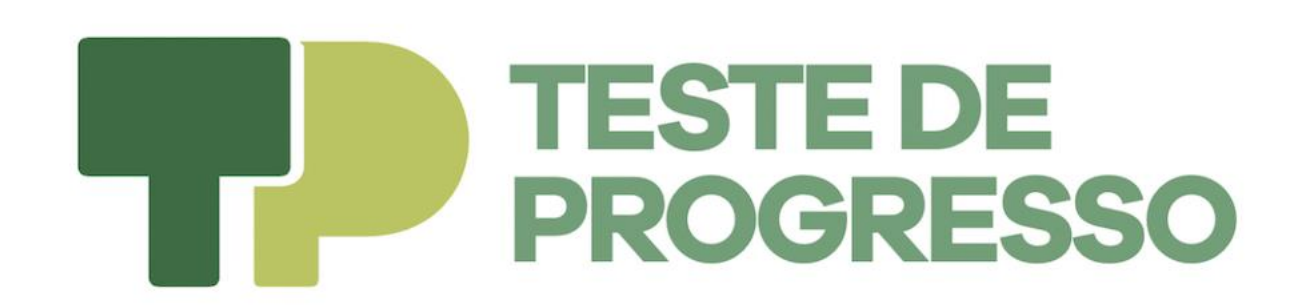

Selecione a opção Não na caixa de diálogo que aparecerá.

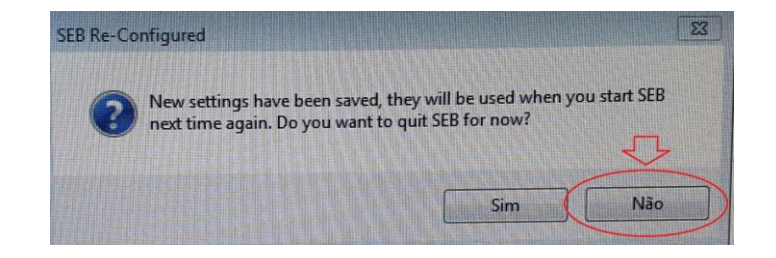

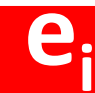

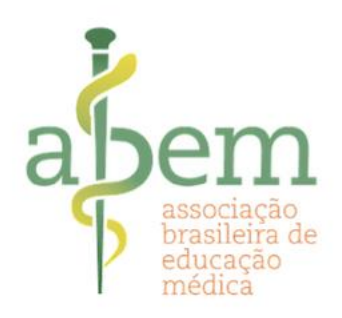

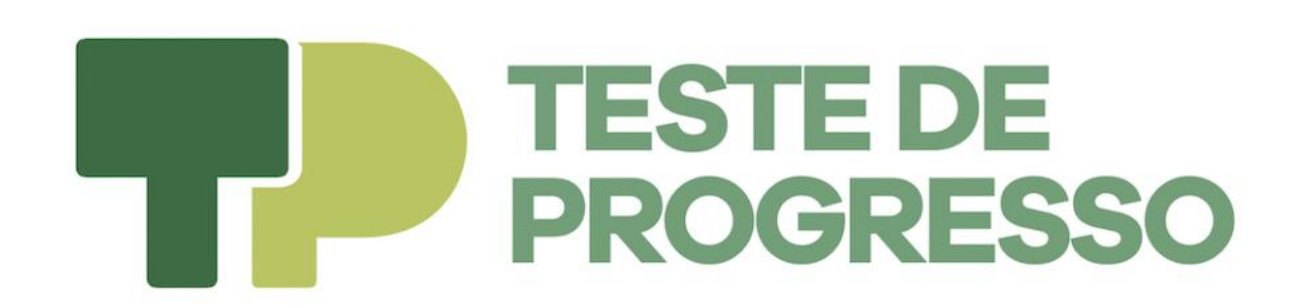

### TESTE DE PROGRESSO NACIONAL 2021 Vídeos com o passo a passo (Windows)

Instalação Safe Exam Browser para Windows:

https://youtu.be/nxRft1tfYfA

Instalação Configuração SEB para Windows: https://youtu.be/pzxnVsx-uWg

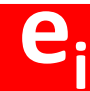

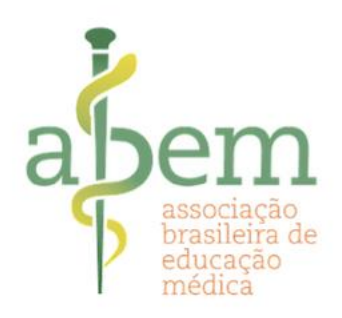

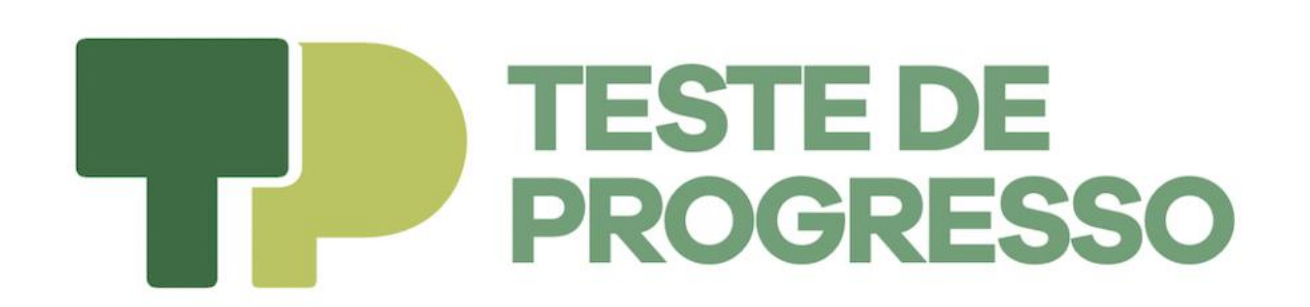

### TESTE DE PROGRESSO NACIONAL 2021 Vídeos com o passo a passo (MacOs)

Instalação Safe Exam Browser para MacOs:

https://youtu.be/sQIV7UHCvjY

Instalação Configuração SEB para MacOs: <a href="https://youtu.be/Ncd9l0A3xqc">https://youtu.be/Ncd9l0A3xqc</a>

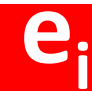

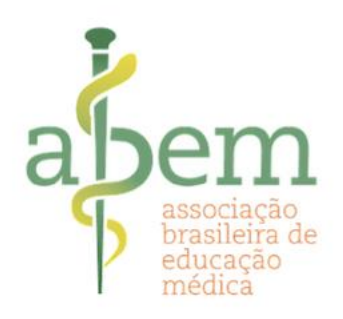

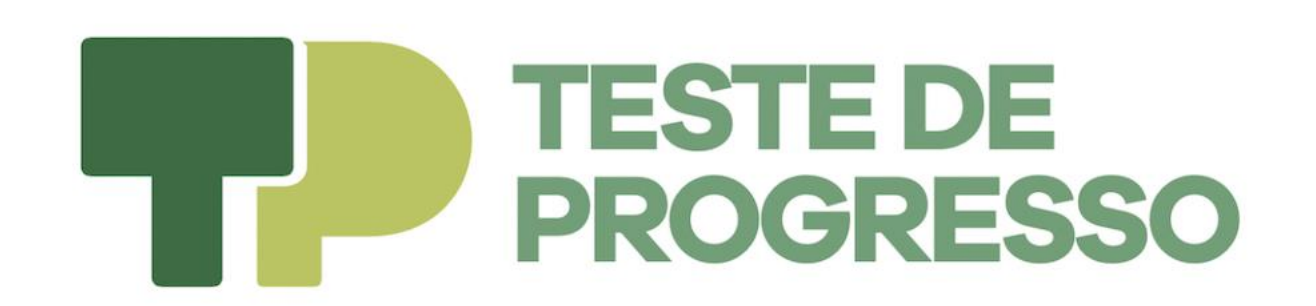

### TESTE DE PROGRESSO NACIONAL 2021 Problema comum na instalação

Instalação Configuração SEB para Windows – Ao clicar abre o Bloco de Notas ou PDF Reader:

https://youtu.be/\_7I80dGhcgw

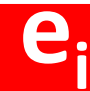

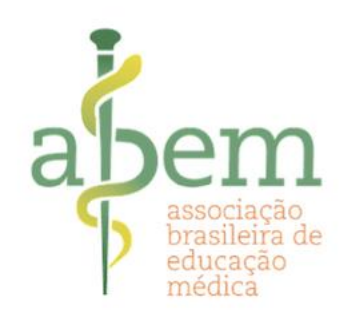

**Observação:** para localizar o Safe Exam Browser em seu computador no dia da prova, digite **Safe Exam Browser** no campo de busca, conforme mostrado abaixo (**NÃO DIGITE SEB**). Clique no ícone e acesse a prova inserindo seu CPF e senha, como explicado anteriormente.

| Programas (1)                                                                              |                                |
|--------------------------------------------------------------------------------------------|--------------------------------|
| Safe Exam Browser                                                                          |                                |
| Arquivos (3)                                                                               | Launches the Safe Exam Browser |
| <ul> <li>tp20SebSettings (1)</li> <li>tp20SebSettings</li> <li>tp120SebSettings</li> </ul> |                                |

| Ver mais resultados |   |          |   |
|---------------------|---|----------|---|
| Safe Exam Browser   | × | Desligar | • |

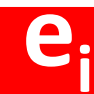

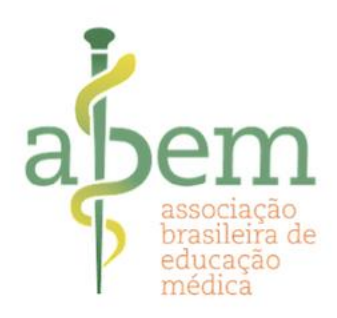

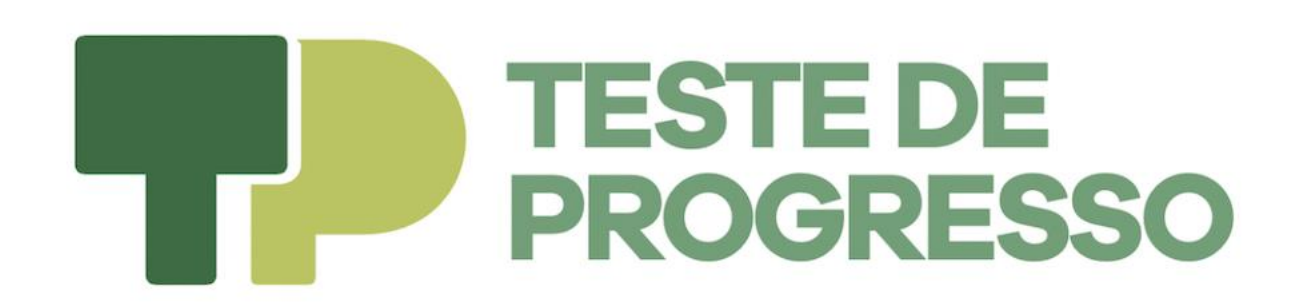

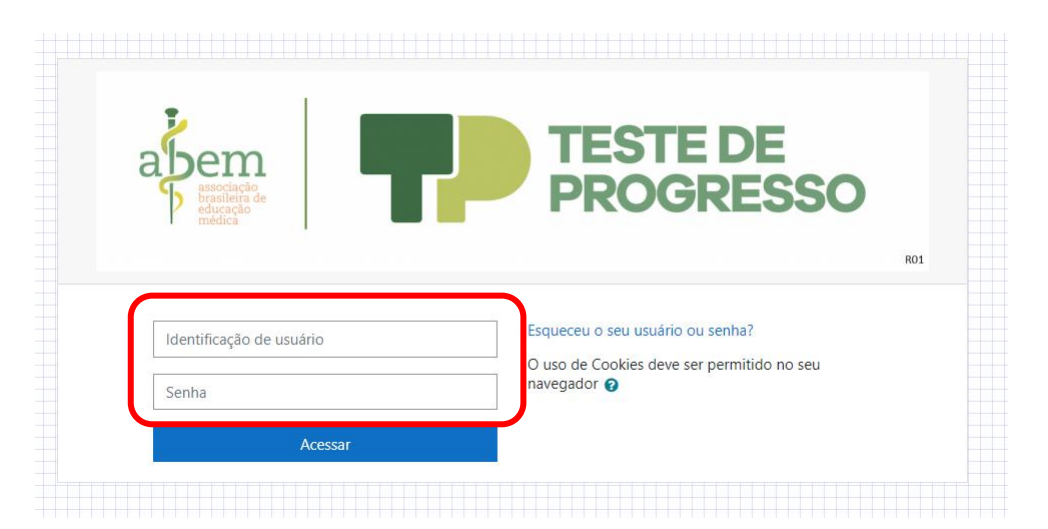

Identificação de usuário: CPF (Apenas números) Senha: A cadastrada na validação

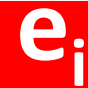

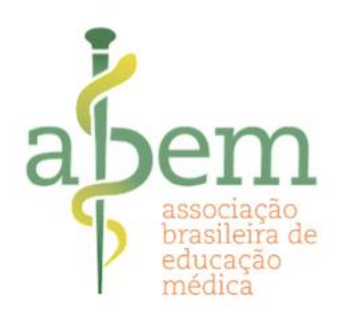

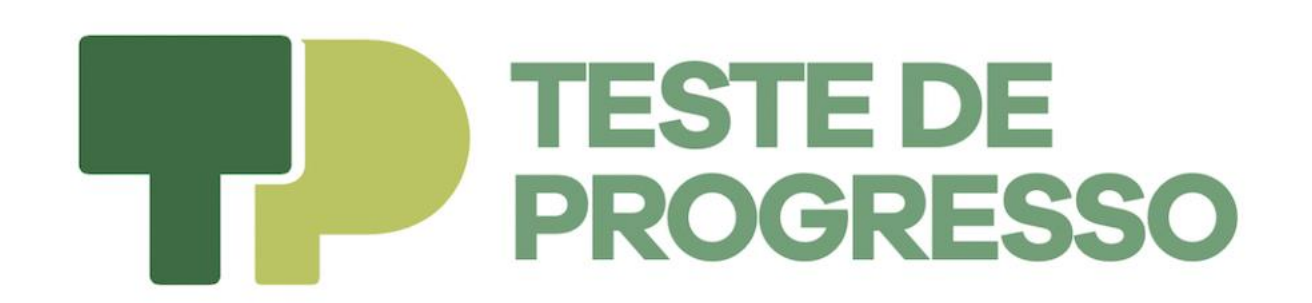

#### DÚVIDAS

Caso tenha dúvidas ou problemas técnicos na instalação entre em contato com a Secretaria da sua faculdade.

A ABEM e a Edudata desejam a todos uma Boa Prova!

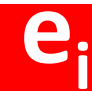